## Запрос родительского аккаунта myDSD

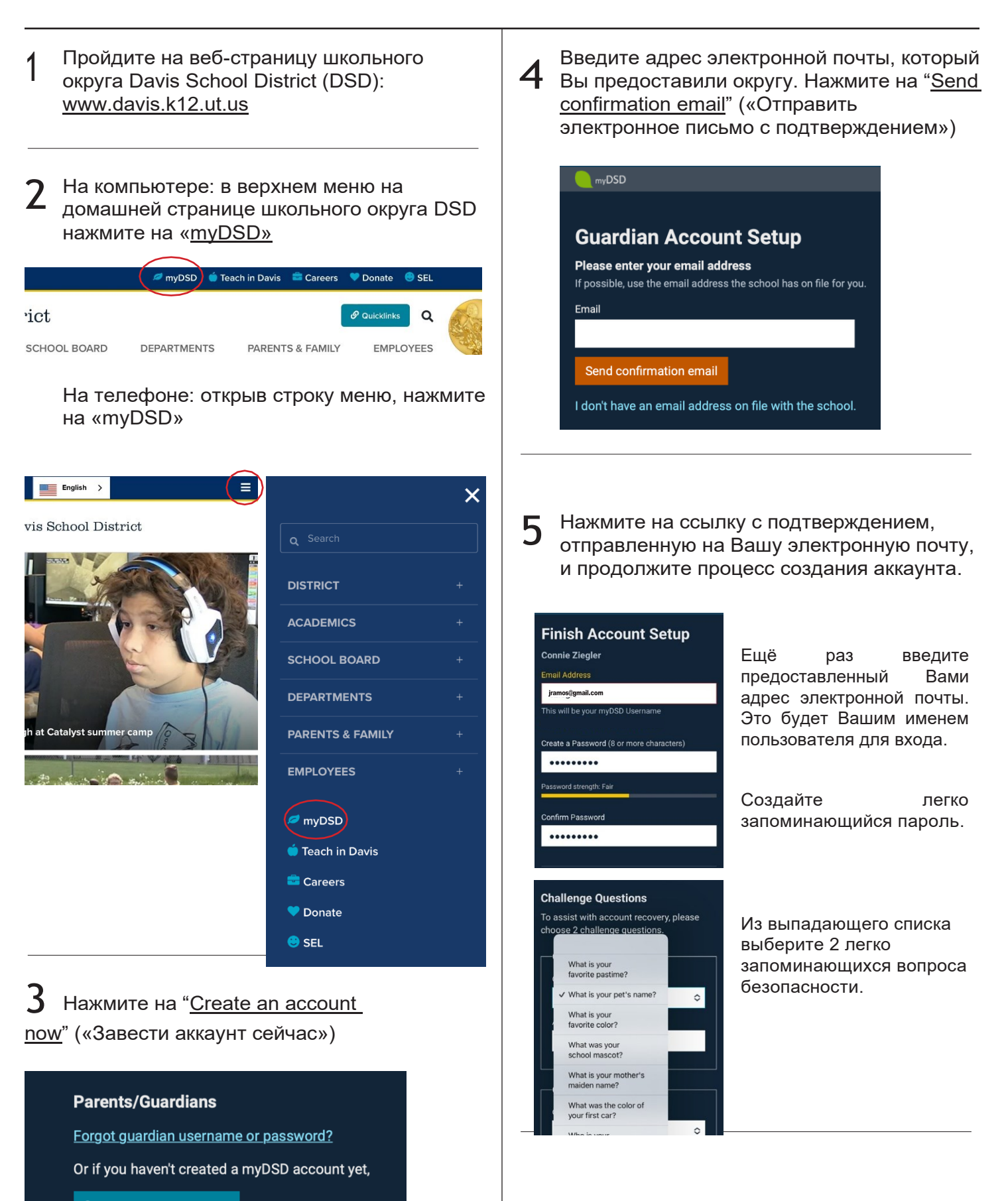

Create an account now

## Вход в родительский аккаунт myDSD

Пройдите на веб-страницу школьного округа Davis School District (DSD): <u>www.davis.k12.ut.us</u>

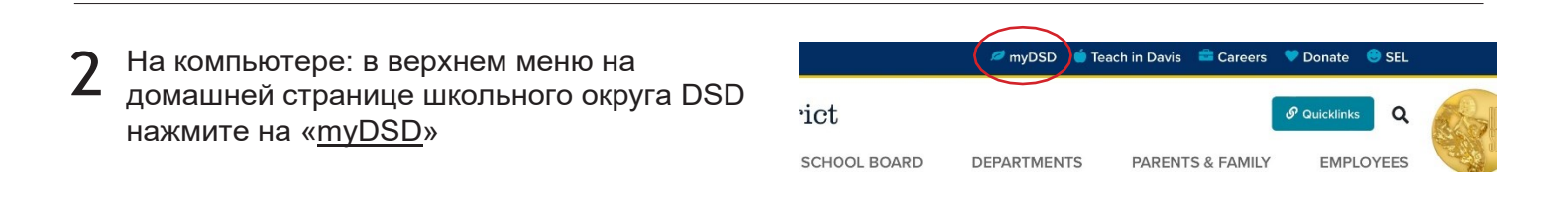

На телефоне: открыв строку меню, нажмите на «myDSD»

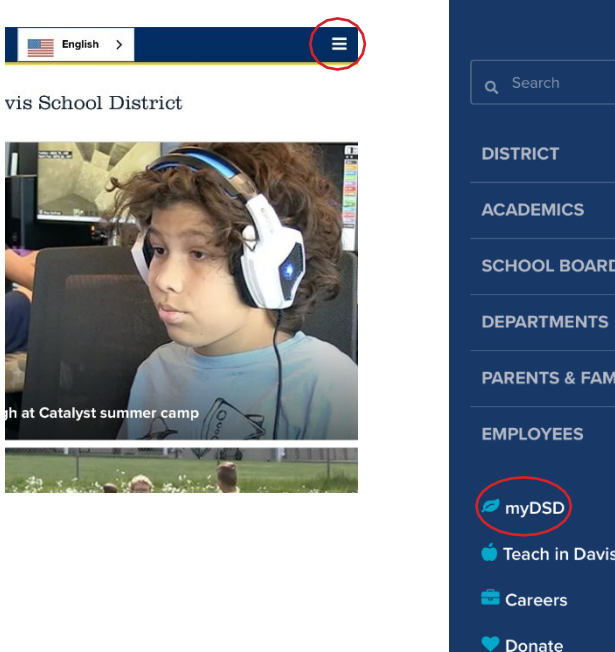

|                  | × |
|------------------|---|
| <b>Q</b> Search  |   |
| DISTRICT         | + |
| ACADEMICS        | + |
| SCHOOL BOARD     | + |
| DEPARTMENTS      | + |
| PARENTS & FAMILY | + |
| EMPLOYEES        | + |
| myDSD            |   |
| 单 Teach in Davis |   |
| 💼 Careers        |   |
| ♥ Donate         |   |
| 😊 SEL            |   |

## 3

В текстовое поле имени пользователя введите адрес своей электронной почты, а также созданный Вами пароль. Нажмите на "Sign in" («Войти»)

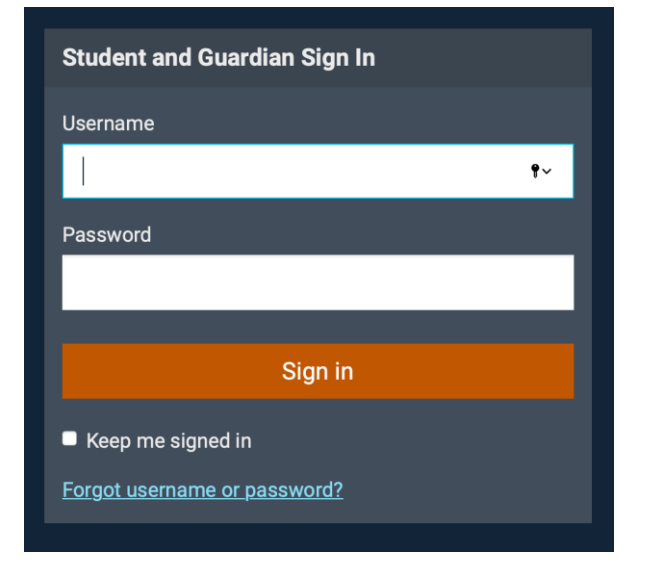